## **Digital Parking**

Effective Summer 2019, all parking passes will be digital. This means that each student will register their license plate through Credentials and that their license plate will serve as their parking pass. The Police Department will have a license plate scanner that will go through and verify that all cars parked on campus have a registered license plate within our system.

Students are able to register up to 5 separate license plates. However, only one license plate can be on campus at any given time. Anyone not registering a license plate or having multiple cars on campus at a time will be given a ticket.

Students will log into their MyPalomar account and go to their Student Center to purchase a Parking Permit. The permit link will only be active for students with an active enrollment for the permit that is on sale at that time. If they are not enrolled in classes, they will not see the link to purchase a pass. Waitlisted students will be unable to purchase a pass until they have been enrolled.

## **Student Purchasing a Pass**

Student will log into their MyPalomar account and go to their Student Center. Under "My Finances and Financial Assistance" will be a link to purchase the parking permit.

| Welcome Student                                | Center                |                                                                                                    |                                                                                                |                                           |
|------------------------------------------------|-----------------------|----------------------------------------------------------------------------------------------------|------------------------------------------------------------------------------------------------|-------------------------------------------|
|                                                |                       |                                                                                                    |                                                                                                | *                                         |
| student center                                 | general info          | academics                                                                                                    | finances                                                                                       | financial aid                             |
| Stud                                           | ent Center            |                                                                                                    |                                                                                                | Note: IE 9/10 users<br>(From IE 9/10 Tool |
|                                                |                       |                                                                                                    |                                                                                                |                                           |
| 🐨 My Records and                               | Enrollment            |                                                                                                    |                                                                                                |                                           |
| Enrollment                                     | Dead                  | lines 😡 URL                                                                                                    |                                                                                                |                                           |
| My class Schedule                              |                       | Class                                                                                                    | Schedule                                                                                       |                                           |
| Add/Drop Classes                               | B CH                  | EM 110-1<br>C (50108)                                                                                             | MoTuWeTh 8:00AM -<br>10:05AM<br>NS-135                                                         |                                           |
| <u>Shopping Cart</u><br>Official Transcript    |                       | EM 110L-1<br>3 (50165)                                                                                            | MoTuWeTh 10:30AM -<br>2:50PM<br>NS-338                                                         |                                           |
|                                                |                       |                                                                                                    | weekly schedule                                                                                |                                           |
| 🐨 My Finances and                              | Financial Assist      | ance                                                                                                    |                                                                                                |                                           |
| My Account                                     |                       | Account Summary                                                                                                   |                                                                                                |                                           |
| Account Inquiry                                |                       | You owe 1,577.00                                                                                                  |                                                                                                |                                           |
| Purchase Summer 2019                           | <u>Parking Permit</u> | Due Now<br>Future Due                                                                                             | 1,577.00<br>0.00                                                                               |                                           |
| View Financial Aid<br>Apply for CCPG (formerly | ( BOGW)               | Currency used is US                                                                                               | Dollar.                                                                                        |                                           |
| other financial                                | • 🛞 •                 | Make A Paym<br>Payment Plan<br>Please note: your<br>allow pop-ups to p<br>contact the Help I<br>you need help wit | ent<br>i Link<br>browser must be se<br>make a payment. Pl<br>Desk at 760-744-115<br>h pop-ups. | t up to<br>ease<br>50 x2140 if            |

Student will select Parking Permit link. If Student is not enrolled in classes for that term, the link will not be active. They will be redirected to the Credential Page to purchase their permit and add in any cars they would like to add.

Student will enter personal information on first page. Click Next.

| Information from Palomar College                                                     |                                                                                           |                      |
|--------------------------------------------------------------------------------------|-------------------------------------------------------------------------------------------|----------------------|
| PLEASE NOTE: Before ordering your parking permit online, y<br>complete your request. | you will need to have the license plate numbers for any vehicles that will use the parkin | g permit in order to |
| License plate(s) MUST match the vehicle displaying the per                           | mit or you will receive a citation. Why?                                                  |                      |
|                                                                                      |                                                                                           |                      |
| Ent                                                                                  | ter your name and current address below:                                                  |                      |
| Your Information:                                                                    |                                                                                           |                      |
| * Student ID #:                                                                      | * = Required Field                                                                        |                      |
| * First Name:                                                                        |                                                                                           |                      |
| Middle Name:                                                                         |                                                                                           |                      |
| " Last Name:                                                                         |                                                                                           |                      |
| * Address:                                                                           |                                                                                           |                      |
| * City:                                                                              |                                                                                           |                      |
| * State:                                                                             |                                                                                           |                      |
| * Zip Code:                                                                          | City/State/Zip Help                                                                       |                      |
| rerepriore #:                                                                        |                                                                                           |                      |
| * Email Address:<br>Please enter your<br>Palomar.edu email<br>address.               | 0                                                                                         |                      |
| * Verify Email:                                                                      |                                                                                           |                      |
| Cell Phone No.:                                                                      | 0                                                                                         |                      |
| Verlfy Cell Phone#:                                                                  |                                                                                           |                      |
| Cell Phone Co.:                                                                      | None \$                                                                                   |                      |
|                                                                                      |                                                                                           |                      |
|                                                                                      | Next                                                                                      |                      |

Student will have the option to select a Regular Permit or a Motorcycle Permit.

Vehicle Permits-

- Up to five separate license plates- can be any vehicle (car, motorcycle, etc.)
- Cost is based on information found in PeopleSoft
  - Regularly \$46 for students not qualifying for a special rate
  - o CCPG- \$26
  - EOPS- Free to Student
  - Promise- Free to Student
  - Third Party Contract- Some students will receive a Free pass based on if their third party is paying for their pass
- All of this information will pull over from PeopleSoft automatically and student assessed appropriate fee (if applicable)

Motorcycle Permits-

- Up to five separate motorcycles only can be registered. Cars cannot be added
- Flat rate of \$20
- If a student wants to add a car after already purchasing a motorcycle pass, they will need to pay for a Vehicle permit. In order to avoid this, a student should purchase a Vehicle Permit and add the motorcycle under the Vehicle Permit.

| quired                                                                                                  | Fees for Vehicle Pe<br>will be assessed ba |
|----------------------------------------------------------------------------------------------------|--------------------------------------------|
| student Digital Permit Registration<br>Your license plate will be your permit, please make sure it is c | found in PeopleSo                          |
| Spring 2019 Session Permit                                                                              | \$46.00                                    |
| Valid from 11/26/18 to 5/31/19                                                                          |                                            |
| Spring 2019 Session Motorcycle Permit                                                                   | \$20.00                                    |
| Spring 2019 Session Motorcycle Permit<br>Valid from 11/26/18 to 5/31/19                                 | \$20.00                                    |
| motorcyne Offici Petrine.                                                                               |                                            |
|                                                                                                    |                                            |

Student will enter their vehicle information.

|                    |                                                                                                    | * = Required Field |
|--------------------|----------------------------------------------------------------------------------------------------|--------------------|
| * Make:            | HONDA \$                                                                                                    |                    |
| * Model:           | Accord                                                                                                    |                    |
| * Vehicle Type:    | 4-Door \$                                                                                                    |                    |
| * Year:            | 1992                                                                                                    |                    |
| * Color:           | Red                                                                                                    |                    |
| * License Plate #: | 3SRV930                                                                                                    |                    |
|                    | This <b>MUST</b> match the vehicle displaying the<br>permit.<br>(License plates will be used for<br>enforcement.) |                    |
| * State of Issue:  | CALIFORNIA \$                                                                                                    |                    |

Student will verify vehicle and license plate was entered correctly and add any additional vehicles if needed.

| License plate recognition (LPR) technology will be used to enforce the parking lots. The license plate must be correct or you will receive a citation. |                     |                           |                  |  |
|----------------------------------------------------------------------------------------------------|---------------------|---------------------------|------------------|--|
| F                                                                                                    | Please enter ALL ve | hicles that you will use: |                  |  |
| Vehicle 1 : HONDA                                                                                                    | ACCORD              |                           |                  |  |
| License Plate #:                                                                                                    | 3SRV930             | Edit Vehicle              | × Delete Vehicle |  |
| State:                                                                                                    |                     |                           |                  |  |
| Model:                                                                                                    | ACCORD              |                           |                  |  |
| Year:                                                                                                    | 1992                |                           |                  |  |
| Body Type:                                                                                                    | 4-DOOR              |                           |                  |  |
| Color:                                                                                                    | RED                 |                           |                  |  |
|                                                                                                    | + A                 | dd Vehicle                |                  |  |
|                                                                                                    |                     |                           |                  |  |
| Previous                                                                                                    |                     |                           | Next             |  |

Student will review the information provided and select Payment Method. All Credit Cards are processed online through Credentials. If a student elects the Cash option below, they must go to a Cashier's Office (any campus) to provide payment. Pass will not be valid until payment has been received.

| Please review the | Your order is not completed yet.<br>information below. If you have to make corrections, use the "Edit" button to<br>section.                                                                                                    | o return to the appropriate |
|-------------------|----------------------------------------------------------------------------------------------------|-----------------------------|
|                   | You Are Purchasing:                                                                                                    | Edit                        |
|                   | Spring 2019 Session Permit                                                                                                    | 46.00                       |
|                   | Order Total                                                                                                    | \$46.00                     |
|                   | Your Information:                                                                                                    | Edit                        |
|                   | CASSANDRA STONE                                                                                                    |                             |
|                   | Student ID: XXXXX7078<br>cstone@palomar.edu                                                                                                    |                             |
|                   | Vehicle Data:                                                                                                    | Edit                        |
|                   | Vehicle 1                                                                                                    |                             |
|                   | Plate: 3SRV930<br>State: CA<br>Make: HONDA<br>Model: ACCORD<br>Year: 1992<br>Type: 4-DOOR<br>Color: RED                                                                                                    |                             |
|                   | <ul> <li>Payment Method:</li> <li>Image: Image: Im</li></ul> | window.<br>ge.              |
|                   | Previous                                                                                                    | :×t                         |

If student elects to pay cash at a Cashier's Office, they will not go to a payment page. The receipt page will just pop up when Submit is clicked. Parking permit is not valid until payment has been made at the Cashier's Office.

| Thank you for your order                                                                                                    |                            |
|----------------------------------------------------------------------------------------------------|----------------------------|
| Your order number Is: 9DY887723                                                                                                    |                            |
| Place an Additional Order                                                                                                    | Print Receipt              |
| Payment Info:                                                                                                    |                            |
| We have sent you a copy of this receipt v<br>email. To ensure our emails reach your in<br>please add<br>mysupport@credentialssolutions.com to<br>address book.<br>Your order will NOT be processed until y<br>complete your payment for this order. | via<br>ibox,<br>your<br>ou |
|                                                                                                    |                            |
| You have ordered:                                                                                                    |                            |
| Spring 2019 Session Permit                                                                                                    | 46.00                      |
| Order Total                                                                                                    | \$46.00                    |
| Vehicle Data:                                                                                                    |                            |
| Permit #: 106352                                                                                                    |                            |
| Vehicle 1                                                                                                    |                            |
| Plate: 3SRV930<br>State: CA<br>Make: HONDA<br>Model: ACCORD<br>Year: 1992<br>Type: 4-DOOR<br>Color: RED                                                                                                    |                            |
| Your Information:                                                                                                    |                            |
| CASSANDRA STONE                                                                                                    |                            |
| Student ID: XXXXX7078<br>cstone⊛palomar.edu                                                                                                    |                            |
| Payment Method:                                                                                                    |                            |
| Payment Method: I am remitting payment directly to the school<br>Please note:<br>Processing of your order will not commence until the total charge of \$46.00 has been receive                                                                      | ed by the school.          |

| Please                                                                                                    | enter your credit card information:                                  |
|----------------------------------------------------------------------------------------------------|----------------------------------------------------------------------|
| Payment Information                                                                                                    |                                                                      |
|                                                                                                    | * All fields are required                                            |
| Credit Card Type:                                                                                                    | Visa    Refund Policy                                                |
| * Card Number:                                                                                                    |                                                                      |
|                                                                                                    | (no spaces/dashes)                                                   |
| * Expiration Month: & Year:                                                                                                    | 12 (Dec) • / 2019 •                                                  |
| Expiration month, a real                                                                                                    |                                                                      |
| * Card Validation #:                                                                                                    | Where is my Card Validation #?                                       |
|                                                                                                    | Required                                                             |
| Please enter your billing informa                                                                                                    | ation below:                                                         |
| * Name on Card:                                                                                                    |                                                                      |
| • Short Address                                                                                                    | Required                                                             |
| Street Address:                                                                                                    | Required                                                             |
| • City:                                                                                                    |                                                                      |
|                                                                                                    | Required                                                             |
| * State:                                                                                                    | Required                                                             |
| * ZIp Code:                                                                                                    |                                                                      |
|                                                                                                    | Required                                                             |
| I have read and agree to a second agree to a second agree to a | to the terms in the Credentials Solutions, LLC Transaction Agreement |
|                                                                                                    |                                                                      |
| Previous                                                                                                    | Submit My Order                                                      |
|                                                                                                    | ** Please only click 'Submit My Order'                               |

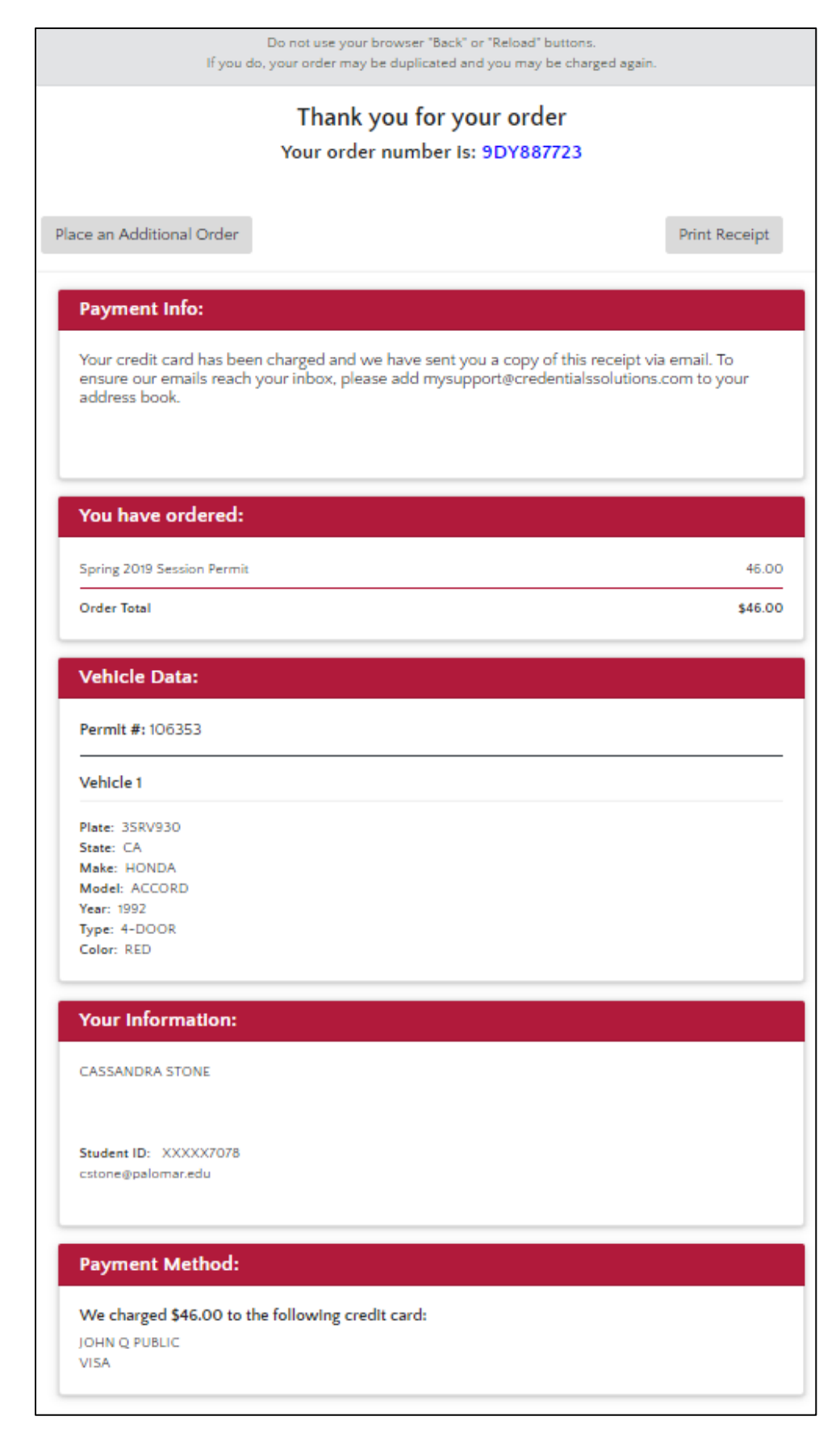

Parking Pass for select term would be activated since the payment is received.